# **TeGestionamos**

G

Asesores y Abogados Online

# GUÍA PRÁCTICA ¿Cómo rellenar el modelo 349?

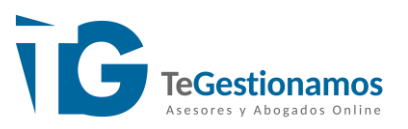

El modelo 349 es una declaración informativa por la que los autónomos y las empresas detallan sus operaciones intracomunitarias. Están obligados a su presentación todo los sujetos pasivos del IVA que hayan operado con otro país de la Unión Europea.

Puedes presentarlo de forma telemática desde la Sede Electrónica de la Agencia Tributaria. Necesitarás DNI o certificado electrónico, o utilizar Cl@ve PIN.

https://www.agenciatributaria.gob.es/AEAT.sede/procedimientoini/GI28.shtml

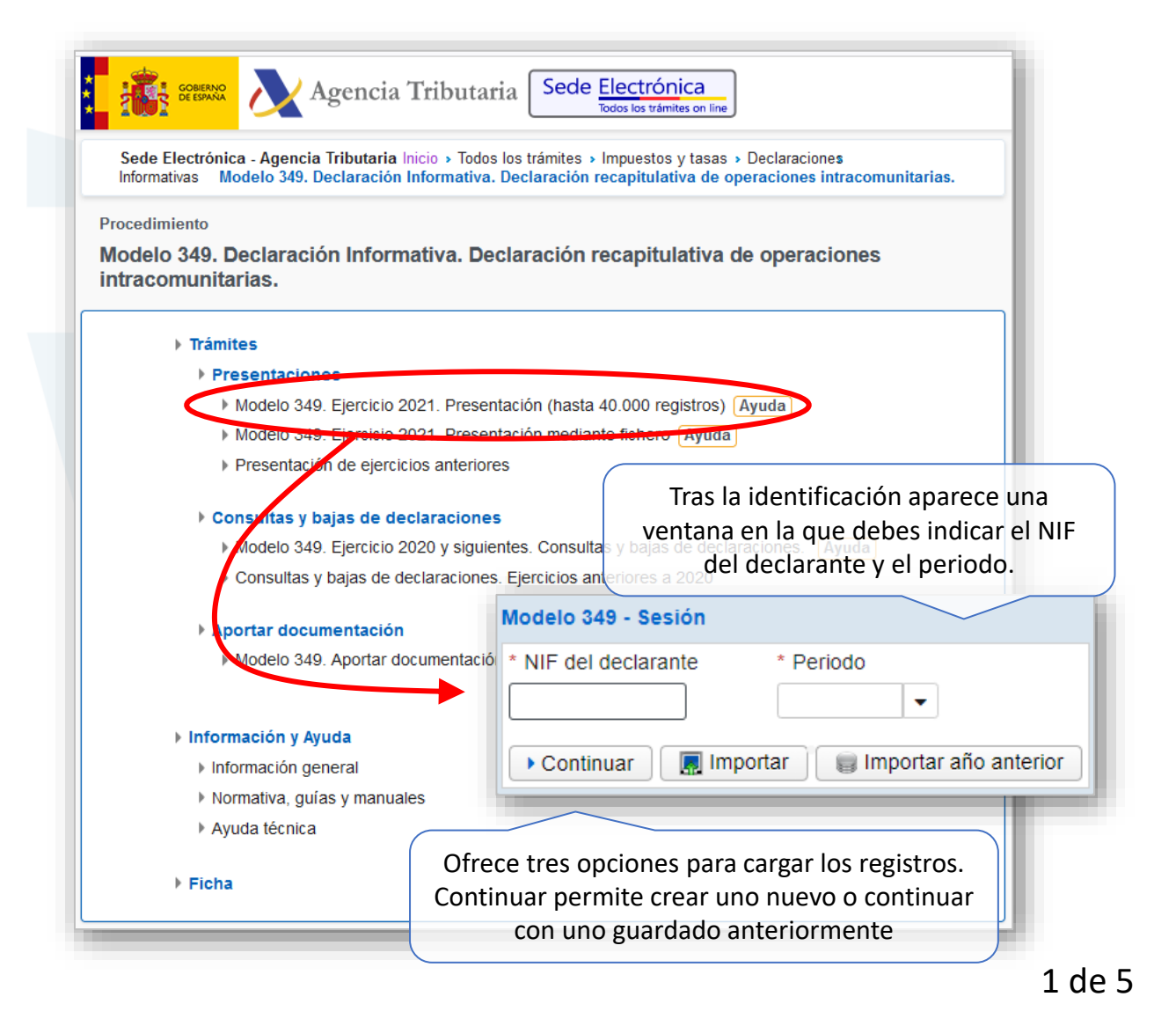

Invertimos nuestro tiempo y esfuerzo

#### *GUÍA PRÁCTICA* ¿Cómo rellenar el modelo 349?

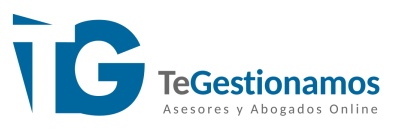

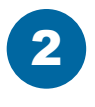

El modelo consta de tres páginas. La primera recoge los datos identificativos de la declaración.

| clarante y resumen de la decla                                                                                                    | ración                                              |                                               | con quie           | en relacionarse.                                        |
|----------------------------------------------------------------------------------------------------|-----------------------------------------------------|-----------------------------------------------|--------------------|---------------------------------------------------------|
| Datos del declarante * NIF * .                                                                                                    | Apellidos y nombre, razón social o denor            | minación NIF del represer                     | atante legal Ejerc | icio                                                    |
| Persona con quién relacionars<br>* Teléfono de contacto                                                                                                    | se<br>Apellidos y nombre de la persona con qu       | uien relacionarse                             |                    |                                                         |
| Periodo de la declaración  Declaración bimensual  Resumen de la declaración                                                                                                    | Periodo                                             |                                               |                    | Periodo y<br>modalidad de<br>presentación.              |
| Número total de operadores<br>intracomunitarios:<br>Importe de las operaciones<br>intracomunitarias:<br>Número total de operadores<br>intracomunitarios con<br>rectificaciones:<br>Importe de las rectificaciones: |                                                     |                                               |                    | Número de<br>operaciones e<br>importe de las<br>mismas. |
| Modelo 349<br>1. Declarante y resumen de<br>2. Operaciones intracomunit<br>3. Rectificaciones                                                                                                    | En la pestaña "Erro<br>pendientes o mal re<br>arias | ores" figuran los car<br>ellenados en los reg | npos<br>istros.    |                                                         |
| Ocultar Información                                                                                                    | Borrar Borrador Validar                             | 1 / 3 D D<br>Guardar Importar Export          | ar Ayuda F         | Firmar y Enviar                                         |

2 de 5

Invertimos nuestro tiempo y esfuerzo

#### *GUÍA PRÁCTICA* ¿Cómo rellenar el modelo 349?

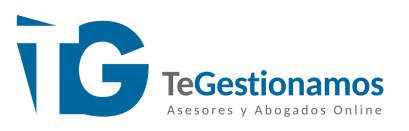

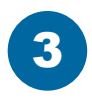

4

En la segunda hoja se introduce la relación de operaciones intracomunitarias.

| alavanta         | AUE:                         | La botonera superior permite el alta                                                                          |
|------------------|------------------------------|----------------------------------------------------------------------------------------------------|
| eclarante        | NIP.                         | denominación:baja y la navegación por los registros                                                           |
| peraciones intra | comunitarias                 |                                                                                                    |
| Páginas 剩        | 1/1                          | 0 Registros 🔊 👕 👔 👔 Ir a 💠 🛥 🖭 Ver operación seleccionada 🔍 Consultas                                         |
| Orden Estado     | Presentado el Código del pai | s NIF Operador Intracomunitario Apellidos y nombre, razón social o denominación del operador intracomunitario |

Para dar de alta una operación hay que pulsar en el icono "Nuevo registro" de la botonera superior y rellenar los campos.

|                                                               | NIF:                     | Apell<br>deno         | los y nombre, razón social o<br>linación:            |                             |
|---------------------------------------------------------------|--------------------------|-----------------------|------------------------------------------------------|-----------------------------|
| Operación intracomuni                                         | taria                    |                       |                                                      |                             |
| Registro 1 de 1 🔊 📋                                           | ▌ ▌ ▌ 】 ● 】 ● 】 ●        | 三 Volver a la lista d | operaciones                                          |                             |
| Operación intracom                                            | unitaria                 |                       |                                                      |                             |
| Código del país                                               | * NIF Operador Intracomu | initario              | * Apellidos y nombre, razón social o denominación de | l operador intracomunitario |
|                                                               |                          |                       |                                                      |                             |
| * Clave de operación                                          | - Datos del sujeto pasi  | vo sustituto          |                                                      |                             |
|                                                               | Código del país          | NIF                   | Apellidos y nombre, razón social o der               | ominación                   |
|                                                               |                          |                       |                                                      |                             |
|                                                               |                          |                       |                                                      |                             |
| * Base imponible                                              |                          |                       |                                                      |                             |
|                                                               |                          |                       |                                                      |                             |
|                                                               |                          |                       |                                                      |                             |
| Apartados Errores                                             |                          |                       |                                                      |                             |
| <ul> <li>Modelo 349</li> </ul>                                |                          |                       |                                                      |                             |
|                                                               | sumen de la declaración  |                       |                                                      |                             |
| <ol> <li>Declarante y res</li> </ol>                          |                          |                       |                                                      |                             |
| <ol> <li>Declarante y res</li> <li>Operaciones inf</li> </ol> | racomunitarias           |                       |                                                      |                             |

Invertimos nuestro tiempo y esfuerzo

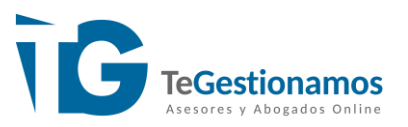

A continuación describimos los principales campos a rellenar.

- Código del país: Aparece un desplegable con los códigos de los países de la unión.
- •NIF intracomunitario y Apellidos y nombre o razón social
- Clave de operación: Indica el tipo de operación, se selecciona también desde un desplegable.
- Base imponible: Importe de la operación.

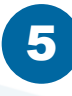

La columna estado nos indicará si los registros se han introducido correctamente o contienen algún error.

| Operacio | ones intrac | omunitarias   |                 |                               |                                                                                                    |
|----------|-------------|---------------|-----------------|-------------------------------|----------------------------------------------------------------------------------------------------|
| Páginas  | •           | 1/1           | 🕨 🕪 6 Re        | gistros 🜔 📋 📋                 | Ir a 🗣 📼 🖻 Ver operación seleccionada 🔍 Consultas                                                                                                    |
| Orden    | Estado      | Presentado el | Código del país | NIF Operador Intracomunitario | Apellidos y nombre, razón social o denominación del operador intracomunitar                                                                                                    |
| 1        | 0           |               |                 |                               |                                                                                                    |
| 2        | 0           |               |                 |                               | and a second second sec |
| 3        | ۲           |               |                 |                               |                                                                                                    |
| 4        | ٢           |               |                 | Contraction (Contraction)     | Contraction of the Contraction of the Contraction o |
| ₫5       | ×           |               |                 |                               |                                                                                                    |
| 6        | ×           |               |                 |                               |                                                                                                    |

Siempre es posible volver a cada uno de los registros haciendo doble clic en el NIF o seleccionándolo y pulsando "Ver operación seleccionada".

El botón consultas permite establecer criterios de filtrado. Los resultados aparecen en una nueva ventana.

4 de 5

Invertimos nuestro tiempo y esfuerzo

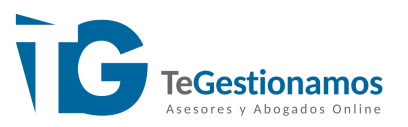

6

La última página es para la introducción de Rectificaciones. El alta, baja y modificación de los registros se realiza de forma similar a las operaciones.

| LOLAINAGION    | RECAPITULA | TIVA DE OPERACIO | NES INTRACOMUNITARIAS. M | odelo 349                              |
|----------------|------------|------------------|--------------------------|----------------------------------------|
|                |            |                  |                          | Versión 1.06                           |
| eclarante      |            | NIF:             | Apellido<br>denomi       | /s y nombre, razón social o<br>nación: |
|                |            |                  |                          |                                        |
| Rectificacione | 5          |                  |                          |                                        |
| Páginas 剩      | •          | 1/1 🕨 🕪          |                          |                                        |
| Registros      |            | I Ira 📢          | 🖌 📼 Ver rectificación    | seleccionada Q Consultas               |
|                |            |                  |                          |                                        |

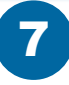

En el pie de página disponemos una botonera desde la que se puede crear un borrador o entregar el modelo.

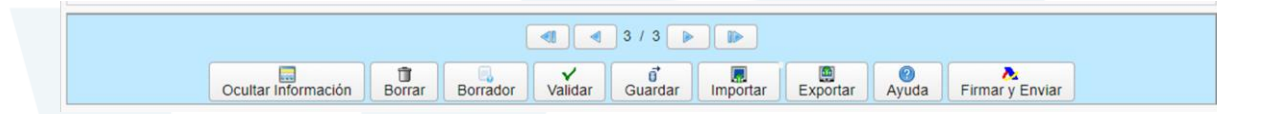

El botón "Validar" comprueba si los datos introducidos están correctos y habilita la pestaña "Errores".

La herramienta "Borrador" genera un PDF con la declaración, aunque no es válido para la presentación.

"Guardar" permite salvar los datos cumplimentados y continuar a partir de ahí en otro momento.

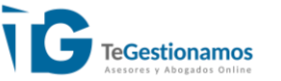

¿Tienes alguna duda? Consulta nuestra <u>web</u>

5 de 5

Invertimos nuestro tiempo y esfuerzo